# **Erweiterte Altersverifizierung**

von Wist+Cheng (c)

### Grundeinstellungen

#### Grundeinstellungen

| Diese Konfiguration enthält Felder, die für das Theme verwendet werden. Damit die Änderungen sichtbar werden,<br>muss das Theme neu kompiliert werden. |   |
|----------------------------------------------------------------------------------------------------|---|
| Mindestalter                                                                                                    |   |
| 18                                                                                                    |   |
| Cookie Lebenszeit                                                                                                    |   |
| 1 Stunde                                                                                                    | ~ |

Mindestalter: Legen Sie hier Ihr gewünschtes Mindestalter für die Nutzung Ihres Shops fest.

**Cookie Lebenszeit**: Sobald Ihr Kunde die Erfüllung des Mindestalters bestätigt, wird ein Cookie gesetzt, der dafür sorgt, dass die Abfrage nicht direkt erneut erscheint. Unter diesem Punkt können sie die Cookie Lebenszeit, also die Zeit, bis die Abfrage erneut erscheinen soll, festlegen.

18 +

How

old

# Ein Produkt als altersbeschränkt markieren

Gehen Sie über Katalog -> Produkte und öffnen Sie dort den gewünschten Artikel.

| G       | Kataloge     | Produkte              |
|---------|--------------|-----------------------|
|         | Bestellungen | Bewertungen           |
| с)<br>О | Kunden       | Kategorien            |
| ſ       | Inhalte      | Dynamische Produktgru |

Im geöffneten Produkt gehen Sie oben in die Spezifikationen.

| Main product |                 |
|--------------|-----------------|
| Allgemein    | Spezifikationen |
|              |                 |

Scrollen Sie nun etwas nach unten zu den **Zusatzfeldern**. Dort finden Sie die **Altersfreigabe Einstellungen** und eine Checkbox "**Benötigt Altersfreigabe**". Dort setzen Sie einen Haken, um dem Produkt eine Altersbeschränkung zuzuweisen.

| Zusatzfelder                 |
|------------------------------|
| O Zusatzfeld-Sets auswählen  |
| Altersfreigabe Einstellungen |
| Benötigt Altersfreigabe      |

# **Erweiterte Altersverifizierung**

von Wist+Cheng (c)

## Modal Einstellungen

#### Modal Einstellungen

| Diese Konfiguration enthält Felder, die für das Theme verwendet werden. Damit die Änderungen sichtbar werden,<br>muss das Theme neu kompiliert werden. |
|----------------------------------------------------------------------------------------------------|
|                                                                                                    |
| Modalbild anzeigen                                                                                                    |
| Modalbild auswählen.                                                                                                    |
|                                                                                                    |
| Maximale Breite des Modalbildes. (px)                                                                                                    |
| 160                                                                                                    |
| Info Landingpage auswählen                                                                                                    |
| Jugendschutz                                                                                                    |
| Erlebniswelten auswählen, auf denen das Modal nicht geöffnet werden soll.                                                                              |
| Jugendschutz Impressum AGB2 AGB Datenschutz +1                                                                                                    |
|                                                                                                    |
| Info Button aktiv                                                                                                    |

Modalbild anzeigen: Wenn aktiv, wird ein Bild im Modalfenster angezeigt.

**Modalbild auswählen**: Wählen Sie hier Ihr gewünschtes Modalbild aus. Falls kein Bild hinterlegt wurde und das Modalbild aktiv ist, wird Ihr Shop Logo angezeigt.

Maximal Breite des Modalbildes (px): Legen Sie hier Ihre gewünschte maximale Breite des Modalbildes in Pixel fest. Bitte kompilieren Sie Ihr Theme, um Änderungen sichtbar zu machen.

Info Landingpage auswählen: Hier können Sie eine Landingpage hinterlegen, zu der der Kunde gelangt, sobald er in der Modalabfrage auf "Ablehnen" oder den Info Button klickt. Sofern keine Landingpage hinterlegt wurde, ist standardmäßig ein Link zum Bundesministerium für Familie, Senioren, Frauen und Jugend hinterlegt.

Erlebniswelten auswählen, auf denen das Modal nicht geöffnet werden soll: Hier können Sie eine oder mehrere Erlebniswelten auwählen, auf denen die Modalabfrage nicht geöffnet werden soll.

**Info Button aktiv**: Wenn aktiv, wird ein zusätzlicher dritter Info Button angezeigt, welcher mit einer Landingpage verknüpft werden kann.

# Erweiterte Altersverifizierung

von Wist+Cheng (c)

# **Button Einstellungen**

|           | Diese Konfiguration enthält Felder, die für das Theme verwendet werden. Damit die Änderungen sichtbar werden,<br>muss das Theme neu kompiliert werden. |   |
|-----------|----------------------------------------------------------------------------------------------------|---|
| Akzeptier | ren Button Hintergrundfarbe                                                                                                    | ? |
|           | #1A1A1AFF                                                                                                    |   |
| Akzeptier | ren Button Textfarbe                                                                                                    | ? |
|           | #E6E6E6FF                                                                                                    |   |
| Akzeptier | ren Button Rahmenfarbe                                                                                                    | ? |
|           | #1A1A1AFF                                                                                                    |   |

Hintergrund-, Text- und Rahmenfarbe: Sie können für jeden Button separat eine Hintergrund-, eine Textund eine Rahmenfarbe auswählen.

Bitte kompilieren Sie Ihr Theme, um Änderungen sichtbar zu machen.

von Wist+Cheng (c)

## Farbschema der Hinweise im Storefront

Diese Konfiguration enthält Felder, die für das Theme verwendet werden. Damit die Änderungen sichtbar werden, muss das Theme neu kompiliert werden.
Farbschema für Artikel Hinweise auswählen
Erfolg

Farbschema auswählen

Warnung

**Farbschema auswählen**: Sie können für die einzelnen Hinweise im Storefront ein Farbschema, basierend auf den Shopware Statusfarben, auswählen. Die Shopware Status-Farben können im Theme angepasst werden.

Bitte kompilieren Sie Ihr Theme, um Änderungen sichtbar zu machen.

von Wist+Cheng (c)

## **Optionale Storefront-Altershinweise**

| Diese Konfiguration enthält Felder, die für das Theme verwendet werden. Damit die Änderungen sichtbar werden,<br>muss das Theme neu kompiliert werden. |   |
|----------------------------------------------------------------------------------------------------|---|
| O Hinweis in den Suchvorschlägen ein-/ausblenden                                                                                                    | ? |
| O Hinweis im Produktlisting ein-/ausblenden                                                                                                    | ? |
| O Hinweis im Produktlisting ein-/ausblenden, sobald mindestens eine Variante alterbeschränkt ist                                                       | ? |
| O Hinweis vor dem Produktnamen auf der Detailseite ein-/ausblenden                                                                                     | ? |
| O Hinweis vor dem Produktnamen im Checkout Warenkorb ein-/ausblenden                                                                                   | ? |
| O Hinweis vor dem Produktnamen im Offcanvas Warenkorb ein-/ausblenden                                                                                  | ? |
| Farbschema auswählen                                                                                                    | 9 |
| Warnung                                                                                                    | ~ |

**Hinweis ein-/ausblenden**: Für altersbeschränkte Artikel können im Storefront zusätzliche Hinweise angezeigt werden. Diese können Sie hier ein- bzw. ausblenden

**Farbschema auswählen**: Für diese optionalen Hinweise kann ein Farbschema ausgewählt werden. Die Statusfarben können im Theme angepasst werden. Bitte kompilieren Sie Ihr Theme, um Änderungen sichtbar zu machen.